## **Operation**

After connecting the battery to the charge controller, the controller will turn on automatically. The user will be prompted by an initialization screen for a few seconds followed by the Default Screen.

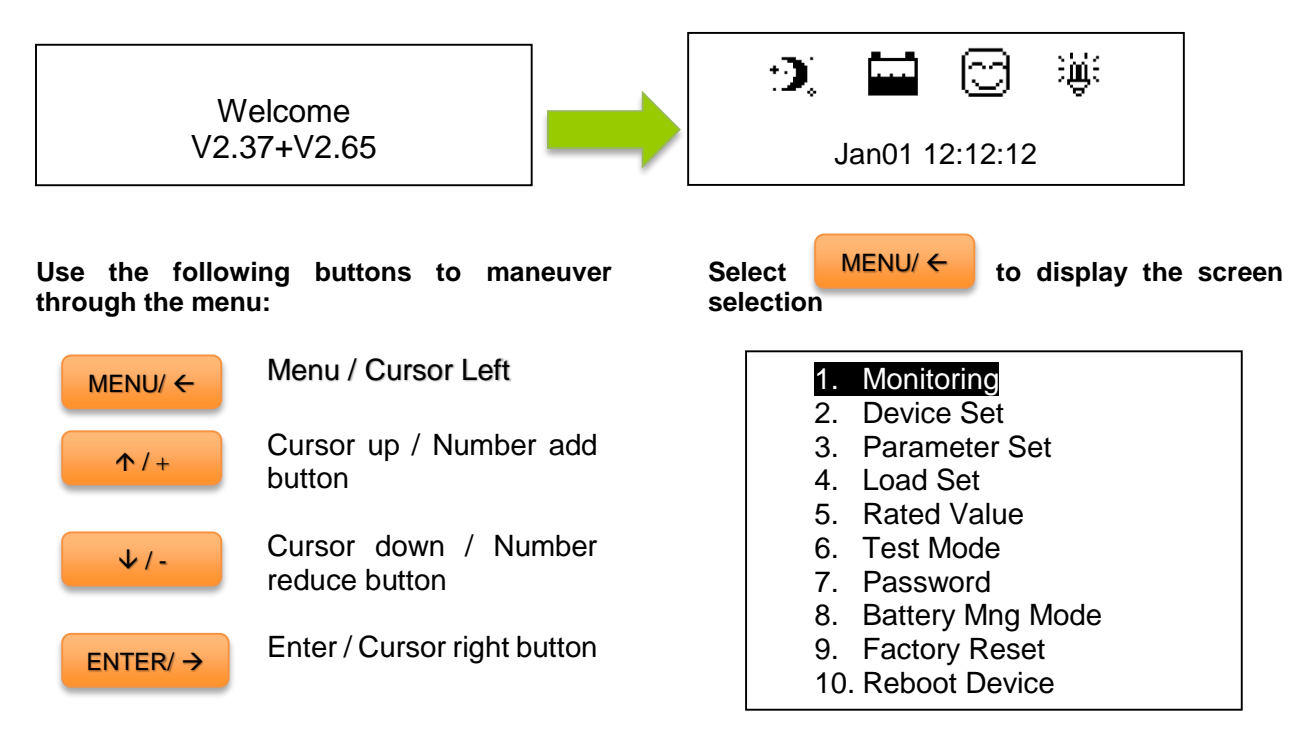

**NOTE:** In some models, you might be prompted to enter a password. Simply put "0" all the way through and press enter.

**NOTE:** To customize charge parameters, TYPE must be set to <u>USER</u> under <u>5. Rated Value</u>.

**NOTE:** The values found in your controller are default values and will not necessarily match the ones listed. The values on this table are to show the user what the different screens are used for.

**NOTE:** You do **NOT** have to program the control. These parameters are for extra features. Once you connect the battery the settings are automatically synced.

|                         | <b>Ψ</b> <i>1</i> <b>-</b>                                      | to maneuver through the screens                                                                                                    |
|-------------------------|-----------------------------------------------------------------|----------------------------------------------------------------------------------------------------|
|                         | PV<br>0.0V 0.0A                                                 | Indicates the voltage (V) and amperage (A) that the solar panel(s) are delivering to the controller                                                                                                    |
|                         | BATT<br>12.5V 0.0A                                              | Indicates the voltage (V) and amperage (A) that the solar panel(s) are delivering to the battery                                                                                                    |
|                         | TEMP 20.0 C °<br>SOC 7%                                         | Indicates the ambient temperature as well as the SOC<br>(State of charge) of the battery<br>NOTE: If the remote temperature sensor is connected,<br>the temperature will reflect that temperature instead                                            |
|                         | LOAD<br>12.5V 0.0A                                              | Indicates Load voltage (V) and amperage (A) draw                                                                                                    |
| PV:<br>BAT<br>LOA<br>DE | Disconnect<br>TT: NoCharge/ Normal<br>\D: On<br>/ICE: Normal    | System status of components—PV panels, Battery status, Load status, and Device functionality.                                                                                                    |
|                         | Charg. Energy<br>Day: 0.00kWh<br>Mon: 0.00kWh<br>Total: 0.00kWh | The kilowatt hours accumulated in a day, Month, and<br>total since the controller has been turned on<br>NOTE: Once the battery is disconnected, the values are<br>reset to 0 unless there is an external battery installed<br>on the controller face |
|                         | ・ 道: ご<br>Jan01 12:12:12                                        | :<br>選:<br>System status icons, date, and time.                                                                                                    |

|                                                  | <b>↑</b> /+                                            | ↓/-                        | to cycle through the screens. Press ENTER/ → to select                                                                                                    |
|--------------------------------------------------|--------------------------------------------------------|----------------------------|----------------------------------------------------------------------------------------------------|
| Device Set<br>Date: 00-00-0000<br>Time: 00:00:00 |                                                        |                            | Modify the date and time for the charge controller.<br>Time is displayed in military time (24Hr) and will be<br>reflected in the default screen. Select Save when<br>finished. The user will have to select save parameters<br>after every screen. |
|                                                  | Save Pa<br>> <mark>Save</mark><br>Dev<br>ID<br>Backlit | ice Set<br>: 000 sec       | Modify the time the backlight is on for the charge<br>controller. Backlit operation is in effect once the last<br>button is pressed. The user could use the ID to<br>connect to a tracer meter and save parameters. Select                         |
| Ten                                              | Dev<br>np Unit:<br>> <mark>Cel</mark>                  | ice Set<br>Fah             | Choose between Celsius or Fahrenheit when viewing system status temperature.                                                                                                    |
| NOTE                                             | To custon<br>Otherwise                                 | nize charge<br>this screen | parameters, TYPE must be set to USER under <u>5. Rated Value</u> . is only for information in regards to the charge parameters.                                                                                                    |
| Par                                              | ameter Set<br>np Compens<br>0 mV / C ° /               | ate Coeff<br>2V            | Indicates Temperature Compensation. Temperature fluctuation can affect performance in the system. Therefore, the purpose of temperature compensation is to adjust the performance of the system to keep the system functioning normally.           |
| - <b>0</b> 3.                                    |                                                        |                            |                                                                                                    |

| Parameters for commencing Equalization Charging,<br>Boost Charging, and Float Charging.                                 |
|----------------------------------------------------------------------------------------------------|
| Parameters for Boost Voltage Reconnect, Boost<br>Under-Voltage Reconnect, and Boost Under-Voltage<br>warning.           |
| Parameters for controller Low Voltage-Reconnect,<br>Low Voltage-Disconnect, and the Discharge Limit.                    |
| Parameter for setting a time duration for when the controller approaches Equalization Charging and Boost Charging.      |
| le through the screens. Press ENTER/ → to select                                                                        |
|                                                                                                    |
| A load selection menu allows the user to control the load terminal activation automatically, manually, or with a timer. |
| -                                                                                                    |

| Manual<br>Light On/Off<br>Light On+Timer<br>Time                                               | In Light On/Off, the user sets parameters to turn the load on or off.                                                                                                    |
|------------------------------------------------------------------------------------------------|----------------------------------------------------------------------------------------------------|
| Light On/Off<br>On: 05.0V Delay: 10m<br>Off: 06.0V Delay: 10m                                  | The load terminal automatically turns on when the solar voltage goes BELOW the point of NTTV (Night Time Threshold Voltage). The load automatically turns off when the voltage goes ABOVE the point of DTTV (Day Time Threshold Voltage). There is a delay between turning the load on or off and can be programmed to be from 0-99minutes.                                                                 |
| Light On + Timer<br>On: <b>0</b> 5.0V Delay: 10m<br>Off: 06.0V Delay: 10m<br>Night Time: 12:00 | Similar to Light On/Off parameter with the addition of<br>a timer that the user sets in order to indicate how long<br>a load will be on or off. The user also sets an<br>appropriate time for when it is night time.<br>NOTE: Timer needs to be activated for it to work.                                                                                                    |
| Time Control 1<br>On Time: <mark>1</mark> 9:00:00<br>Off Time: 06:00:00                        | <ul> <li>Using a 24-hour clock, the user is able to set the time for when the load will turn on and the time for when</li> <li>the load will turn off.</li> </ul>                                                                                                    |
| 5. Rated Value                                                                                 |                                                                                                    |
| se $\uparrow /+$ $\downarrow /-$ to cyc<br>OTE: To customize charge paramete                   | le through the screens. Press <mark>ENTER/ →</mark> to select<br>ers, BATT must be set to <u>USER</u>                                                                                                    |
| Rated Value<br>Batt: <mark>AUTO</mark> 0200AH<br>Load: 20.0A PV:20.0A<br>Type: Seal            | For <u>BATT</u> : the user selects which battery describes<br>the one they have— <u>12V, 24V, or AUTO</u><br>For <u>Type</u> : The user chooses from <u>Gel, Sealed,</u><br><u>Flooded or USER</u><br>The user is able to modify the Amp-hours (AH) to<br>reflect the actual battery capacity.<br>NOTE: The Load and PV options will not be adjustable<br>since the value is based on the charge controller |

| Use                                               | ↑/+                                                                                          |                                                                                      | ↓/-                                                                                    | to cycle t                                                                                            | hrough the screens. Press                                                                                                    | ENTER/ →                                                                                             | to select                                                                                                |
|---------------------------------------------------|----------------------------------------------------------------------------------------------|--------------------------------------------------------------------------------------|----------------------------------------------------------------------------------------|----------------------------------------------------------------------------------------------------|----------------------------------------------------------------------------------------------------|----------------------------------------------------------------------------------------------------|----------------------------------------------------------------------------------------------------|
| Loa                                               | ad: > <mark>O</mark> N                                                                       | Test M                                                                               | ode<br>OFF                                                                             |                                                                                                    | Test the load of the char<br>have been set in <u>4. Load</u><br>whether the load will turn<br><b>NOTE: Delay must be se</b><br><b>results.</b>                                                                              | ge controller<br><u>Set</u> , the use<br>on upon dire<br>et to "0" to                                | . Once settings<br>or is able to test<br>oction.<br>see immediate                                        |
| 7                                                 | . Pass                                                                                       | word                                                                                 |                                                                                        |                                                                                                    |                                                                                                    |                                                                                                    |                                                                                                    |
| Use                                               | <b>↑</b> / +                                                                                 |                                                                                      | ↓/-                                                                                    | to cycle t                                                                                            | hrough the screens. Press                                                                                                    | ENTER/ →                                                                                             | to select                                                                                                |
| Ori.<br>Nev                                       | .PSW: 0<br>wPSW: (                                                                           | Passw<br>00000<br>000000                                                             | ord                                                                                    |                                                                                                    | Setting a password for the<br>from programming the co-<br>is set.<br>NOTE: Default Password<br>user to enter a password b                                                                                                   | e controller pr<br>ntroller unles<br>is "00000" if<br>pefore they so                                 | ohibits the use<br>s the password<br>it prompts the<br>et one.                                           |
| 8                                                 | . Batt                                                                                       | Mng N                                                                                | ode                                                                                    |                                                                                                    |                                                                                                    |                                                                                                    |                                                                                                    |
| Use                                               | ↑/+                                                                                          |                                                                                      | ↓/-                                                                                    | to cycle t                                                                                            | hrough the screens. Press                                                                                                    | ENTER/ →                                                                                             | to select                                                                                                |
|                                                   | > <mark>V.C.</mark>                                                                          | att Mng                                                                              | Mode<br>S                                                                              | OC                                                                                                    | Voltage Compensation an<br>Managing modes to deter                                                                                                    | d State of Cl<br>mine battery                                                                        | harge Battery<br>charge status.                                                                          |
| NOTE<br>refere<br>contr<br>distu<br>when<br>whicl | E It is n<br>ence. In t<br>VC. c<br>oller's al<br>rbances<br>SOC i<br>reportin<br>h it flowe | ot possi<br>his case<br>onverts<br>gorithm<br>thus hav<br>s more a<br>g batter<br>d. | ble to m<br>it is volta<br>a readin<br>for know<br>ing less a<br>ccurate b<br>y charge | easure actu<br>nge alone (\<br>g from ba<br>n discharge<br>accurate ba<br>y keeping tu<br>status. The | ual SOC, but rather express<br>/C) or battery capacity over a<br>ttery voltage to determine<br>e. It is highly sensitive to tem<br>ttery charge statuses.<br>rack of the voltage and currer<br>s SOC is determined by multi | it as a perc<br>time span (So<br>SOC by utiliz<br>perature char<br>at flow in and o<br>plying curren | entage of some<br>DC).<br>zing the charge<br>nges and battery<br>out of the battery<br>t by the time for |
| 9                                                 | . Facto                                                                                      | ory Re                                                                               | set                                                                                    |                                                                                                    |                                                                                                    |                                                                                                    |                                                                                                    |
| Use                                               | ↑/+                                                                                          |                                                                                      | ↓/-                                                                                    | to cycle t                                                                                            | hrough the screens. Press                                                                                                    | ENTER/ →                                                                                             | to select                                                                                                |
|                                                   | F                                                                                            | actory                                                                               | Reset                                                                                  |                                                                                                    | Reset the controller to fac                                                                                                    | tory settings                                                                                        | . This will erase                                                                                        |

| Really to reset?<br>> <mark>NO</mark> YES |            | The screen will be followed up by a secondary screer<br>to make sure a factory reset is what the user intends<br>to do. |  |
|-------------------------------------------|------------|----------------------------------------------------------------------------------------------------|--|
| 10. Reboot Device                         |            |                                                                                                    |  |
| Use                                       | to cycle t | hrough the screens. Press ENTER/ → to select                                                                            |  |
| Reboot Device?<br>>NO YES                 |            | This parameter will repeat the charge controller                                                                        |  |

## **System Status Icons**

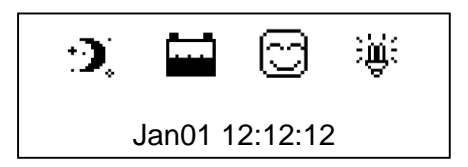

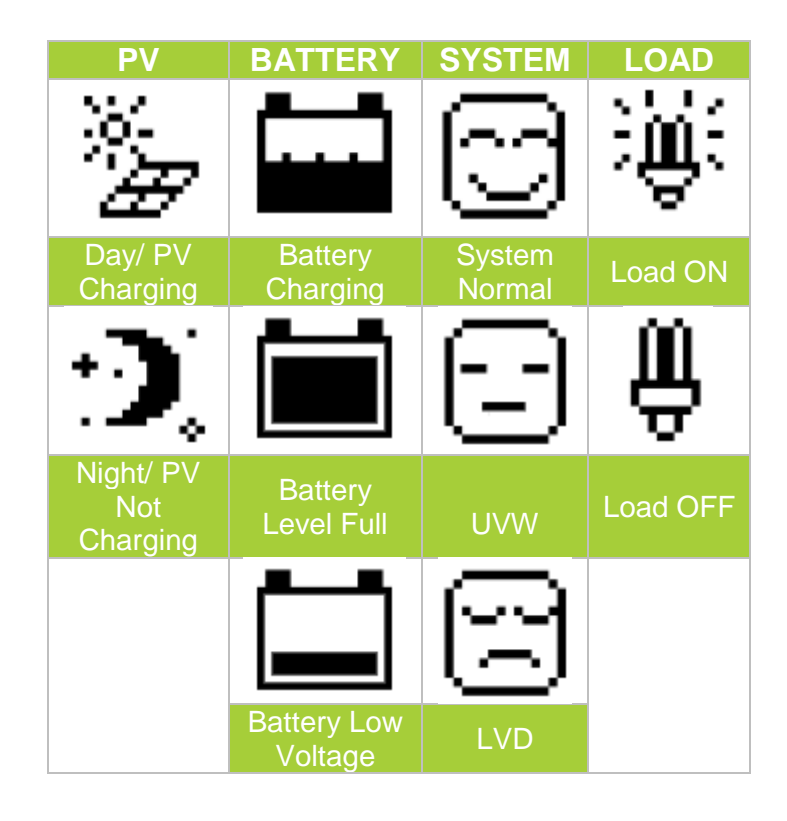

## System Status Glossary

PV: Disconnect BATT: NoCharge/ Normal LOAD: On DEVICE: Normal

| PV Status     | Meaning                                                            |  |  |  |  |
|---------------|--------------------------------------------------------------------|--|--|--|--|
| Connect       | PV is Connected                                                    |  |  |  |  |
| Disconnect    | PV is Disconnected                                                 |  |  |  |  |
| Measure Err   | Measurement Error at the PV terminal                               |  |  |  |  |
| Over Current  | PV is Overcurrent                                                  |  |  |  |  |
| MOS-I Short   | (Metal oxide semiconductor) used for PV reverse polarity is short. |  |  |  |  |
| MOS-C Short   | (Metal oxide semiconductor) used for charging is short.            |  |  |  |  |
| MOS Break     | (Metal oxide semiconductor) in control circuit is damaged          |  |  |  |  |
| BATT Status   | Meaning                                                            |  |  |  |  |
| Equalize      | Battery is equalizing                                              |  |  |  |  |
| Boost         | Battery is in boost mode                                           |  |  |  |  |
| Float         | Battery is in float mode                                           |  |  |  |  |
| NoCharge      | No charge to battery                                               |  |  |  |  |
| LVD           | Low voltage disconnect                                             |  |  |  |  |
| UVW           | Under voltage warning                                              |  |  |  |  |
| Normal        | Battery is normal                                                  |  |  |  |  |
| OVD           | Over voltage disconnect                                            |  |  |  |  |
| Error         | Battery experiencing error                                         |  |  |  |  |
| OverTemp      | Battery is too hot, over temperature                               |  |  |  |  |
| LOAD Status   | Meaning                                                            |  |  |  |  |
| On            | Load On                                                            |  |  |  |  |
| Off           | Load Off                                                           |  |  |  |  |
| Overload      | Load is overloaded                                                 |  |  |  |  |
| Short         | Load connection is short                                           |  |  |  |  |
| Error         | Load experiencing error                                            |  |  |  |  |
| MOS Short     | Metal oxide semiconductor used in load is short                    |  |  |  |  |
| DEVICE Status | Meaning                                                            |  |  |  |  |
| Normal        | Charge controller normal                                           |  |  |  |  |
| OverTemp      | Charge controller too hot                                          |  |  |  |  |

## System Status Troubleshooting

| Indicator | Status     | Description                                                                      | Troubleshoot                                                                                                |
|-----------|------------|----------------------------------------------------------------------------------|----------------------------------------------------------------------------------------------------|
|           | Connect    | The controller recognizes the PV solar panel(s). System is functioning normally. | N/A                                                                                                    |
|           | Disconnect | The controller does not recognize the solar panel(s).                            | If it is nighttime, the light will be<br>off. Otherwise double check<br>that the poles are not<br>switched. |

| Indicator | PV Status   | Troubleshoot                                                                                                    |
|-----------|-------------|----------------------------------------------------------------------------------------------------|
|           | Measure Err | Check connections and make sure there is not a short somewhere<br>along the line. Use a multi-meter to determine whether the panel(s)<br>output is normal prior to connection. Then reset the controller to<br>factory settings.     |
|           | OverCurrent | Use a multi-meter to determine whether solar panel(s) specification match the nominal parameters of the charge controller.                                                                                                    |
|           | MOS-I Short | Reset the controller to factory settings. If problem persists, contact the supplier                                                                                                    |
|           | MOS-C Short | Reset the controller to factory settings. If problem persists, contact the supplier                                                                                                    |
|           | MOS Break   | Reset the controller to factory settings. If problem persists, contact the supplier                                                                                                    |
| Indicator | BATT Status | Troubleshoot                                                                                                    |
|           | Error       | Check that the battery connections are properly connected to the<br>battery terminals of the charge controller. Make sure there is no<br>short along the line. Reboot the controller. If problem continues,<br>reset the controller. |

|           | OverTemp      | Place the controller in a cooler environment where it will automatically reconnect.                                                                                                    |
|-----------|---------------|----------------------------------------------------------------------------------------------------|
|           | OVD           | Check battery parameters and make sure they are suitable to be<br>used with the charge controller. Use a multi-meter to check battery<br>voltage to reaffirm the controller's diagnosis. |
| Indicator | LOAD Status   | Troubleshoot                                                                                                    |
|           | Overload      | Check to make sure the devices connected to the load terminal are<br>within the load specification. If so, then reduce the number of loads<br>and it will reconnect automatically.       |
|           | Short         | Check the device wiring and connections going into the load.<br>There may be a break in the wire.                                                                                        |
|           | Error         | Reset the controller to factory settings. If problem persists, contact supplier.                                                                                                    |
|           | MOS Short     | Reset the controller to factory settings. If problem persists, contact supplier.                                                                                                    |
| Indicator | Device Status | Troubleshoot                                                                                                    |
|           | OverTemp      | Place controller in cooler environment and it will automatically reconnect.                                                                                                    |